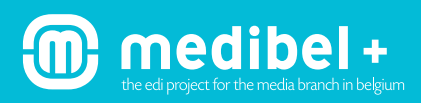

## 1. CALIBRATION DES ÉCRANS

Point blanc: 6500 K si l'éclairage ambiant est non normalisé Point blanc: 5000 K dans un éclairage ambiant normalisé Gamma 2.2. La calibration de l'écran doit être effectuée avec des outils professionnels Luminosité: 100 cd/m<sup>2</sup>

# 2. RÉGLAGES POUR ÉVALUATION SUR ÉCRAN

L'image RVB doit être évaluée à l'écran avec les réglages suivants:

| Couleurs                                                                                                    |                                |
|----------------------------------------------------------------------------------------------------|--------------------------------|
| Pour plus d'informations sur les paramètres de couleur, recherchez<br>"configuration de la gestion des couleurs" dans l'Aide à partir de<br>n'importe quelle application de Creative Suite. | ОК                             |
|                                                                                                    | Annuler                        |
| Paramètres : MEDIBEL+PRESSE                                                                                                    | Chargor                        |
| Espaces de travail                                                                                                    | Charger                        |
| RVB : Adobe RGB (1998) +                                                                                                    | Enregistrer                    |
| CMJN : ISOnewspaper26v4 +                                                                                                    |                                |
| Niveaux de gris :                                                                                                    | Moins d'options                |
| Ton direct :                                                                                                    | Apercu                         |
|                                                                                                    |                                |
| RVR: Conserver les profils incorporés                                                                                                    |                                |
| Conserver les proms incorpores - +                                                                                                    |                                |
| CMJN : Conserver les profils incorporés 🗘                                                                                                    |                                |
| Niveaux de gris : Conserver les profils incorporés 💠                                                                                                    |                                |
| Non-concordances des profils : 🥑 Choix à l'ouverture 🛛 🗹 Choix au collage                                                                                                    |                                |
| Profils manquants : 🥑 Choix à l'ouverture                                                                                                    |                                |
| Options de conversion                                                                                                    |                                |
| Moteur : Adobe (ACE) \$                                                                                                    |                                |
| Mode : Colorimétrie relative +                                                                                                    |                                |
| Compensation du point noir                                                                                                    |                                |
| Simulation (images 8 bits/couche)                                                                                                    |                                |
| Compenser les profils de scène                                                                                                    |                                |
| Options avancées                                                                                                    |                                |
| Désaturer les couleurs du moniteur de : 0 %                                                                                                    |                                |
| Fusionner les couleurs RVB avec le gamma : 1,00                                                                                                    |                                |
| Fusionner les couleurs du texte avec le gamma : 1,00                                                                                                    |                                |
| Description                                                                                                    |                                |
| • • • • • • • • • • • • • • • • • • •                                                                                                    | capture d'écrap de Photoshop C |

Attention : ce paramètre est seulement pertinent quand l'image est convertie en CMJN. On vous déconseille formellement de convertir des images RVB en CMJN. L'espace CMJN peut être utilisé pour faire un softproof de l'image RVB sur l'écran (moniteurs calibrés). Il faut utiliser le profil de presse CMJN approprié, qui correspond à la technologie d'imprimer et au substrat (papier).

Règles de gestion des couleurs : préserver les profils incorporés : il est important que les profils incorporés restent associés aux images de sorte qu'elles soient toujours ouvertes dans l'espace colorimétrique adéquat.

**Option de conversion :** ces options ne s'appliquent pas, elles ne sont utiles que dans le cas où l'image doit être convertie vers un autre espace colorimétrique.

# 3. PRISE DE VUE ET ENREGISTRER

#### Low End Camera

Prise de vue en JPEG, qualité maximale (Fine, Best, ... ). L'espace colorimétrique est soit Adobe RVB, soit sRVB et est automatiquement associé à l'image par la caméra. L'image est enregistrée en JPEG avec la compression 8/baseline (réglage minimal). L'image est de base, doit être envoyée sans traitement colorimétrique préalable, avec le profil associé. L'image ne peut pas être convertie en CMJN, c'est l'éditeur qui se charge de l'adapter pour l'impression.

| Non-concordance des profils incorporés                                                                                                    | Ouvrir dans Photoshop:                                                                                                    |
|----------------------------------------------------------------------------------------------------|----------------------------------------------------------------------------------------------------|
| StockFood_00372885_F-MH1013.eps* contient un profil<br>colorimétrique intégré qui ne correspond pas à l'espace de travail<br>CMYK.<br>Incorporé : sRGB/EC6/966-2.1<br>Espace de travail : Adobe RGB (1998)                      | Quand la prise de vue a été réalisée dans l'espace sRVB,<br>il est nécessaire que l'espace colorimétrique soit associé à l'image<br>Aucune conversion de profil ne peut intervenir ! |
| Que voulez-vous faire ?<br>Préférer le profil incorporé (à l'espace de travail)<br>Convertir les couleurs du document selon l'espace de travail<br>Supprimer le profil incorporé (pas de gestion des couleurs)<br>Annuler<br>OK | capture d'écran de Photoshon CC                                                                                                    |

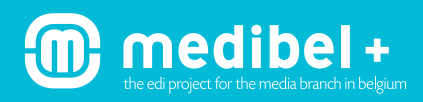

High End Camera

Prise de vue en RAW:

La prise de vue doit prendre le format RAW.

**Remarque :** la prise de vue en JPEG-fine avec l'espace colorimétrique Adobe RVB peut parfois suffire, mais cela peut se faire uniquement en accord préalable avec l'éditeur.

<u>Après optimisation, sauvegarder en qualité maximale JPEG</u> L'optimisation doit être faite avec le RAW convertor de la caméra, avec le RAW convertor de Photoshop CS ou dans un autre RAW convertor.

| Non-concordance des profils incorporés<br>"StockFood_00372885_F-MH1013.eps" contient un profil<br>colorimétrique intégré qui ne correspond pas à l'espace de travail<br>MYK.                                   | <u>Ouvrir dans Photoshop:</u><br>Quand la prise de vue a été réalisée dans l'espace sRVB,<br>il est nécessaire que l'espace colorimétrique soit associé à l'ima |  |  |  |  |
|----------------------------------------------------------------------------------------------------|----------------------------------------------------------------------------------------------------|--|--|--|--|
| Incorporé : sRGB IEC61966-21<br>Espace de travail : Adobe RGB (1998)                                                                                                    | Aucune conversion de profil ne peut intervenir !                                                                                                    |  |  |  |  |
| Que voulez-vous faire ?<br>Préférer le profil incorporé (à l'espace de travail)<br>Convertir les couleurs du document selon l'espace de travail<br>Supprimer le profil incorporé (pas de gestion des couleurs) |                                                                                                    |  |  |  |  |
| Annuler OK                                                                                                    | capture d'écran de Photoshop CC                                                                                                    |  |  |  |  |

Ne jamais convertir l'image RVB en CMJN. Cela s'applique également aux documents analogues scannés par les photographes. L'espace/le profil colorimétrique doit toujours rester associé à l'image!

#### Réglage Photoshop lors de l'enregistrement:

| 🗹 Profil ICC: Adobe RGB (1998) |  |
|--------------------------------|--|
| Profil ICC: sRGB IEC61966-2.1  |  |

Nous recommandons Adobe RVB.

#### 4. NOM DES FICHIERS

Utilisez pour les fichiers images un nom descriptif, par exemple **nomphotographe\_nomproduction\_date6chifres.extension**. Caractères spéciaux, espaces, ponctuations et lettres accentuées ne sont pas autorisés dans le nom du fichier image. Caractères autorisés: a,b,c,d,e,f,g,h,ij,k,l,m,n,o,p,q,r,s,t,u,v,w,x,y,z / 0,1,2,3,4,5,6,7,8,9 / A,B,C,D,E,F,G,H,I,J,K,L,M,N,O,P,Q,R,S,T,U,V,W,X,Y,Z / 'tiret bas' et le 'point' devant l'extension. **Attention:** max. 23 caractères sans tenir compte du point et de l'extension (soit au total max. 28).

Exemples: jv\_herftsmode\_140613.jpg / mvl\_geboorte\_111013.jpeg / jvc\_parijs\_praag\_211113.jpg

## **5. INFORMATIONS IPTC**

| 000                                 | • • • • • • • • • • • • • • • • • • •   |                    |                               |                 |                |                                                   |                   |             |                      |                                                                   |                                                |                            |          |
|-------------------------------------|-----------------------------------------|--------------------|-------------------------------|-----------------|----------------|---------------------------------------------------|-------------------|-------------|----------------------|-------------------------------------------------------------------|------------------------------------------------|----------------------------|----------|
| Description IPTC IPT                | C Extension Don                         | nées de l'appareil | photo Données GPS             | Données vidéo   | Donnée 🕨 💌     | Description                                       | IPTC              | IPTC Exter  | nsion                | Données de l'appareil phot                                        | Données GPS                                    | Données vidéo              | Donnée 🕨 |
| Titre : X000000000000000            |                                         |                    |                               |                 |                | Contenu IPTC                                      |                   |             |                      |                                                                   |                                                |                            |          |
| Auteur                              | : xxxxxxxxxxxxxxxxxxxx                  |                    |                               |                 |                | Titre :                                           |                   |             |                      |                                                                   |                                                |                            |          |
| Fonction de l'auteur                | :                                       |                    |                               |                 |                |                                                   |                   |             |                      |                                                                   |                                                |                            |          |
| Description                         | : X000000000000000000000000000000000000 |                    | _                             |                 |                | Description : XXXXXXXXXXXXXXXXXXXXXXXXXXXXXXXXXXX |                   |             |                      |                                                                   |                                                |                            |          |
| Note                                | ****                                    |                    |                               |                 |                |                                                   |                   |             |                      |                                                                   |                                                |                            |          |
| Auteur de la description            |                                         |                    |                               |                 |                |                                                   | Mo                | ts-clés : X | oxxxxxxx             | XXXXXXXXX                                                         |                                                |                            |          |
| Mots-clés                           | : XXXXXXXXXXXXXXXXXXXXXXXXXXXXXXXXXXXX  |                    |                               |                 |                |                                                   |                   |             |                      |                                                                   |                                                |                            |          |
|                                     |                                         |                    |                               |                 |                |                                                   | L                 | G           | D Les vale           | eurs multiples peuvent être sé                                    | parées par une virgule o                       | u un point-virgule         |          |
|                                     | <ol> <li>Les valeurs multip</li> </ol>  | les peuvent être s | séparées par une virgule ou u | n point-virgule |                |                                                   | Code rubriq       | e IPTC :    |                      |                                                                   |                                                |                            |          |
| Etat du copyright                   | : Inconnu                               | •                  |                               |                 |                |                                                   |                   |             |                      |                                                                   |                                                |                            |          |
| Notice de copyright                 | : X00000000000000000                    |                    |                               |                 |                |                                                   |                   | Œ           | Les cod<br>les diffe | des rubrique sont définis sur h<br>érentes valeurs peuvent être s | tp://www.newscodes.o<br>parées par une virgule | rg,<br>ou un point-virgule |          |
| URL d'informations sur le copyright | :                                       |                    |                               | A               | tteindre l'URL | Au                                                | uteur de la dese  | ription :   |                      |                                                                   |                                                |                            |          |
|                                     |                                         |                    |                               |                 |                |                                                   |                   |             |                      | Etat IPTC                                                         |                                                |                            |          |
| Date de création                    | : 29/07/2013 - 13:17                    | App                | lication : Adobe Photoshop C  | CC (Macintosh)  |                |                                                   |                   | Titre : X   | oxxxxxxx             | XXXXXXXXX                                                         |                                                |                            |          |
| Date de modification                | : 22/08/2013 - 11:30                    |                    | Format : image/epsf           |                 |                |                                                   | Identifiant de l  | a tâche :   |                      |                                                                   |                                                |                            |          |
|                                     |                                         |                    |                               |                 |                |                                                   | Instr             | uctions :   |                      |                                                                   |                                                |                            |          |
|                                     |                                         |                    |                               |                 |                |                                                   |                   |             |                      |                                                                   |                                                |                            |          |
|                                     |                                         |                    |                               |                 |                |                                                   |                   |             |                      |                                                                   |                                                |                            |          |
|                                     |                                         |                    |                               |                 |                |                                                   |                   | Credit : X  |                      | *****                                                             |                                                |                            |          |
|                                     |                                         |                    |                               |                 |                |                                                   |                   | Source :    |                      |                                                                   |                                                |                            |          |
|                                     |                                         |                    |                               |                 |                |                                                   | Mention de co     | pyright : X | XXXXXXXX             | xxxxxxxx                                                          |                                                |                            |          |
|                                     |                                         |                    |                               |                 |                |                                                   |                   |             |                      |                                                                   |                                                |                            |          |
| Powered By                          |                                         | F                  | Préférences Importer          | Annuler         | ОК             | Droits et con                                     | iditions de l'uti | isation :   |                      |                                                                   |                                                |                            |          |
|                                     |                                         |                    |                               | cabtu           | ıres d'écran d | e Photoshop C                                     | С                 |             |                      |                                                                   |                                                |                            |          |

# 6. LES CHAMPS IPTC SUIVANTS DOIVENT TOUJOURS ÊTRE COMPLÉTÉS !

| NUM | NUMÉRO/NOM IPTC NOM PHOTOSHOP |                  | NOM XMP          | CONTENU                                                         | N <sup>°</sup> MAX. DE<br>CARACTÈRES | REMARQUES                                                                                         |  |
|-----|-------------------------------|------------------|------------------|-----------------------------------------------------------------|--------------------------------------|---------------------------------------------------------------------------------------------------|--|
| 5   | Title                         | Document Title   | Title            | Nom de l'image                                                  | 64                                   |                                                                                                   |  |
| 80  | Creator                       | Author           | Creator          | Nom du photographe                                              | 32                                   |                                                                                                   |  |
| 120 | Description                   | Description      | Description      | Description du contenu<br>de l'image                            | 2000                                 | p.ex.: les ministres votent la<br>nouvelle loi                                                    |  |
| 116 | Copyright<br>Notice           | Copyright Notice | Copyright Notice | Si l'état copyright est<br>actif: le propriétaire de<br>l'image | 128                                  |                                                                                                   |  |
| 25  | Keywords                      | Keywords         | Keywords         | Mots-clés qui décrivent<br>l'image                              | 64                                   | Mots-clés à recommander:<br>- lieu (ville, pays)<br>- personne/objet<br>- événement<br>-catégorie |  |
| 110 | Credit                        | Credit           | Provider         | Celui qui propose l'image,<br>qui reçoit le paiement            | 32                                   |                                                                                                   |  |

Date de création, date de correction et données exif sont automatiquement enregistrées.

L'organisation des données peut varier selon la version de Photoshop ou autres programmes pour ajouter IPTC !

### 7. ECHANGE DES FICHIERS

medibel+

Envoi électronique des images JPEG via FTP, portal ou mail (en accord avec l'éditeur). L'image RAW reste chez le photographe mais peut être réclamée si l'image JPEG ne réunit pas les qualités requises pour obtenir une image CMJN qualitative.

## 8. RÉSOLUTION ET TAILLE DE L'IMAGE

La résolution optimale des photographies digitales de presse est de 300 pixels/inch. Ce réglage est immédiatement adéquat si l'image a été traitée dans le RAW convertor comme décrit ci-dessus. Dans le cas où la prise de vue ne s'est pas fait en RAW mais en JPEG, la taille maximale de l'image peut être vérifiée en fixant la résolution à 300 pixels/inch.

### 9. EXEMPLE

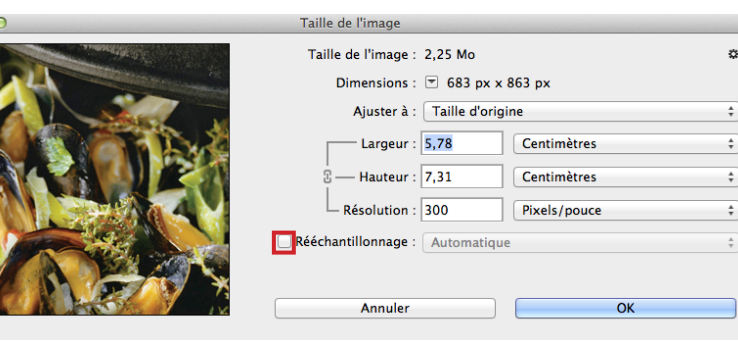

capture d'écran de Photoshop CC

ä.

÷

÷

Quand le photographe enregistre l'image après avoir fixé la résolution à 300 pixels/inch, l'image apparaît immédiatement avec des dimensions réalistes dans l'application de mise en page de l'éditeur.

Pour réévaluer les limites d'utilisation d'une image, il faut DÉSACTIVER l'option de rééchantillonnage.